Verbinden der Netzlaufwerke an der Fakultät Life Sciences für Mitarbeiter

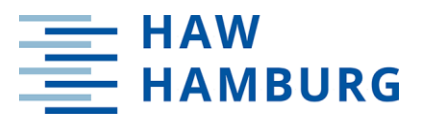

1. Schritt

Im HAW eduroam WLAN anmelden <u>https://www.haw-hamburg.de/wlan/</u>

2. Schritt

VPN Verbindung einrichten und starten https://www.haw-hamburg.de/vpn/

## 3. Schritt

| Für Windows 10/11                       | Für MAC OS                               |
|-----------------------------------------|------------------------------------------|
| Explorer – Netzwerk – rechte Maus-      | Finder Menü – Gehe zu – Mit Server ver-  |
| taste mit Netzwerklaufwerk verbinden    | binden oder cmd + K                      |
| – Laufwerksbuchstaben vergeben und      |                                          |
| bei Ordner folgendes eingeben:          | smb://141.22.110.42/mitadaten            |
|                                         | smb://141.22.110.42/Home/Ihre w-Kennung  |
| \\141.22.110.42\mitadaten               | smb://141.22.110.42/Offen                |
| \\141.22.110.42\Home\Ihre_w-Kennung     | smb://141.22.110.42/AG                   |
| \\141.22.110.42\Offen                   |                                          |
| \\141.22.110.42\AG                      | Nach der Aufforderung:                   |
|                                         | "Gib Name und Passwort für den Server    |
| Nach der Aufforderung:                  | 141.22.110.42 ein:" Den MAC Benutzer     |
| "Gib Name und Passwort für den Ser-     | Name aus Abfrage Maske                   |
| ver 141.22.110.42 ein:" Benutzername:   | löschen und w-Kennung (z.B.: ls1\www123) |
| "ls1\lhre w-Kennung" (z.B.: ls1\www123) | mit dazugehörigem Passwort eingeben.     |
| und das dazugehörige Passwort einge-    |                                          |
| ben.                                    |                                          |
|                                         |                                          |

**Bitte beachten:** Aktuell werden bei LS pro Kennung zwei getrennte Passworte genutzt. Eines für die LS1-Domäne und eines für den HAW Microsoft Login. Beim Verbinden des Netzlaufwerks muss das bei LS gesetzte Passwort verwendet werden. Dies steht in keinem Zusammenhang mit dem beim Microsoft Login gesetzten HAW Passwort.

Sind Sie Mitarbeiter bei LS und mit Ihrem HAW Gerät im Netzwerk verbunden, können Sie direkt mit Schritt 3 starten.